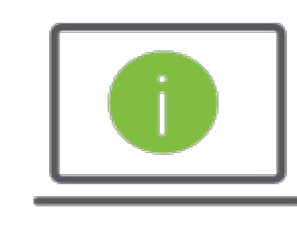

## Help Card: Creating a Tax Wire PaymentRegions iTreasury

The following information provides guidance to help users with leveraging the Domestic Wire Payment Type to create a Tax Wire Payment in Regions iTreasury.

## Creating Tax Wire Payments

- To access Tax Wire Payments, select: Payments > Payments Management > Add a New Payment > Select a • Payment Type > Domestic - Wire
- For additional instructions, access the IRS website: https://www.irs.gov/uac/same-day-wire-federal-tax-• payments

| Field Name                         | Required/<br>Optional | Data Element                                                                                          |
|------------------------------------|-----------------------|----------------------------------------------------------------------------------------------------|
| Debit Account Number               | Required              | Settlement account number                                                                             |
| Beneficiary Name                   | Required              | IRS registered taxpayer name                                                                          |
| Beneficiary Address 1              | Required              | Tax type, tax year, tax month (without spaces; example: #####YYMM)                                    |
| Beneficiary Bank Code<br>Type      | Required              | Must select ABA, then select "Enter Bank Information" from the Bank<br>Entry Method dropdown          |
| Beneficiary Bank Code              | Required              | 20092900                                                                                              |
| Beneficiary Bank Name              | Required              | IRS                                                                                                   |
| Beneficiary Bank Address 1         | Required              | NA (this field could be used to place a contact name and telephone number if needed)                  |
| Beneficiary Bank Account<br>Number | Required              | Taxpayer Identification Number and Name Control as provided by IRS<br>(without<br>spaces)             |
| Credit Amount                      | Required              | The amount to be sent to the IRS (total tax amount)                                                   |
| Effective Date                     | Required              | The date the payment is to be credited                                                                |
| Intermediary Bank Code             | Required              | 091036164 – US Treasury Single Tax Payors                                                             |
| Payment Details                    | Optional              | Breakdown of tax payment details (such as: withholdings, social security,<br>interest, penalty, etc.) |

## **Questions?**

Should you have any additional questions, or need further assistance, please contact Regions Client Services:

- Email: ClientServicesGroup@regions.com
- Phone: 1-800-787-3905 (domestic), or 001-205-560-9505 (international)

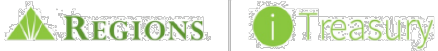

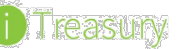